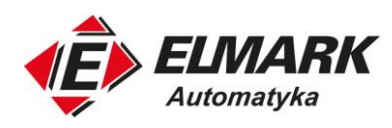

## Instrukcja użytkownika

# Vision<sup>TM</sup> OPLC<sup>TM</sup>

## Modele V570-57-T20B i V570-57-T20B-J

Poniższa instrukcja zawiera podstawowe informacje na temat sterowników Unitronics V570-57-T20B i V570-57-T20B-J.

## **Opis ogólny**

OPLC V570 to programowalny sterownik logiczny posiadający wbudowany panel operatorski z kolorowym wyświetlaczem 5.7", który do wprowadzania danych używa wirtualnej klawiatury.

#### Komunikacja

- 2 izolowane porty RS232/RS485
- Port USB do programowania (Mini-B)
- Izolowany port CANbus
- Możliwość dodania portu Ethernet
- Bloki funkcyjne do komunikacji, w tym: SMS, GPRS, MODBUS RTU/IP, które umożliwiają komunikację z prawie każdym urządzeniem szeregowo lub przez Ethernet.

#### Wejścia/wyjścia

V570 obsługuje cyfrowe, szybkie lub analogowe wejścia/wyjścia przez:

- <u>Moduły Snap</u> Podłączane do tylnego portu sterownika.
- <u>Moduły rozszerzające</u> Lokalne lub zdalne wejścia/wyjścia podłączane do portu rozszerzeń lub CANbus.

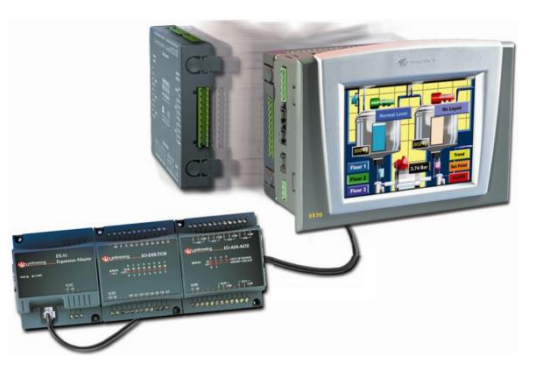

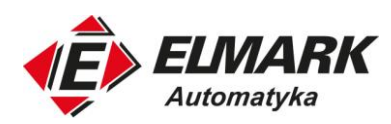

#### Tryb informacyjny

Tryb umożliwiający:

- Kalibrację ekranu dotykowego
- Podgląd i edycję wartości zmiennych, ustawień portu COM, zegara czasu rzeczywistego, ustawień kontrastu i jasności wyświetlacza
- Zatrzymanie, inicjalizację i reset sterownika

Aby wejść w tryb informacyjny należy wcisnąć klawisz < i > lub naciskać ekran dotykowy przez parę sekund.

#### **Oprogramowanie i narzędzia**

Płyta CD Unitronics Setup zawiera oprogramowanie VisiLogic wraz z przydatnymi narzędziami:

• <u>VisiLogic</u>

Konfiguracja sprzętu, programowanie w języku drabinkowym, tworzenie ekranów HMI. Biblioteka bloków funkcyjnych obsługująca złożone zagadnienia, takie jak na przykład regulator PID. Pobranie programu na sterownik za pomocą przewodu, dołączonego do zestawu.

• <u>Narzędzia</u> Zawierają serwer UniOPC, Remote Access do zdalnego programowania i diagnostyki oraz DataXport do rejestrowania danych w czasie rzeczywistym.

Pomoc w nauce programowania sterownika i obsłudze narzędzi znajdziesz w VisiLogic Help.

#### Pamięć wymienna

Karta SD przechowująca logi, alarmy, trendy i tabele danych. Eksport do programu Excel. Opcja kopii programu drabinkowego, HMI oraz OS.

#### Tabele danych

Tabele danych umożliwiają obsługę zmiennych i tworzenie logów.

Dodatkowe informacje dostępne w bibliotece technicznej (*Technical Library*) na stronie <u>www.unitronics.com</u>. Wsparcie techniczne dostępne na stronie internetowej lub przez e-mail na adres <u>support@unitronics.com</u> lub <u>sterowniki@elmark.com.pl</u>.

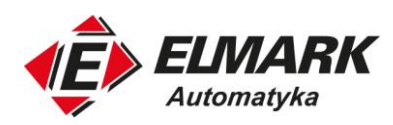

## Zawartość zestawu

| Sterownik Vision                   | Kabel USB do programowania (Typ A – Mini-B) |
|------------------------------------|---------------------------------------------|
| 3-pinowe złącze zasilające         | Wsporniki do montażu (x4)                   |
| 5-pinowe złącze CANbus             | Gumowa uszczelka                            |
| Terminator sieci CANbus (rezystor) | Płyta CD Unitronics Setup                   |
| Bateria (niewłożona do sterownika) |                                             |

## Symbole ostrzegawcze

W razie natrafienia na poniższe symbole, przeczytaj dokładnie dołączony do nich opis.

| Symbol   | Znaczenie         | Opis                                                                                                    |  |  |
|----------|-------------------|----------------------------------------------------------------------------------------------------|--|--|
| <u>}</u> | Niebezpieczeństwo | Identyfikuje zagrożenie,<br>powodujące obrażenia fizyczne,<br>bądź uszkodzenie mienia                   |  |  |
| Ĺ        | Ostrzeżenie       | Identyfikuje zagrożenie, które<br>może doprowadzić do obrażeń<br>fizycznych, bądź uszkodzenia<br>mienia |  |  |
| Caution  | Uwaga             | Zachowaj ostrożność                                                                                     |  |  |

- Przed użyciem produktu użytkownik musi przeczytać i zrozumieć ten dokument.
- Wszystkie przykłady i schematy służą pomocy w zrozumieniu i nie stanowią gwarancji poprawnej pracy. Unitronics nie bierze odpowiedzialności za wykorzystanie produktu w oparciu o przedstawione przykłady.
- Należy rozporządzać urządzeniem zgodnie z lokalnymi i państwowymi normami i regulacjami.
- Otwieranie i dokonywanie napraw powinno być wykonywane tylko przez upoważnioną do tego obsługę.

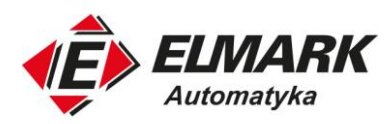

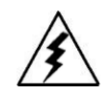

Niezastosowanie się do odpowiednich wytycznych dotyczących bezpieczeństwa może spowodować poważne obrażenia, bądź zniszczenie mienia.

- Nie należy używać urządzenia z parametrami, które przekraczają dopuszczalne wielkości.
- Aby uniknąć zniszczenia systemu, nie należy podłączać ani odłączać nic do urządzenia, gdy jest podłączone do zasilania.

## Warunki dotyczące środowiska pracy

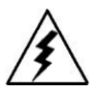

- Nie instalować w miejscach: z nadmiernym zapyleniem, zwłaszcza przewodzącym, ze żrącym lub łatwopalnym gazem, w miejscach wilgotnych, bądź narażonych na opady, w nadmiernym cieple, wśród regularnych wstrząsów i nadmiernych wibracji.
- Wentylacja: wymagane jest 10 mm wolnej przestrzeni od górnej/dolnej krawędzi sterownika.

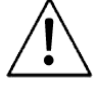

- Nie umieszczać w wodzie i nie dopuszczać do sytuacji dostania się wody do środka obudowy.
- Nie dopuścić do dostania się do środka urządzenia zanieczyszczeń w czasie montażu.
- Sterownik zamocować w jak największej odległości od przewodów wysokiego napięcia i zasilania

## Wkładanie baterii

Włóż baterię do sterownika w celu zachowania danych w przypadku braku zasilania.

Bateria jest dostarczana przyczepiona do pokrywy wnęki na baterię w tylnej części sterownika.

- 1. Zdejmij pokrywę wnęki na baterię, pokazaną na rysunku na stronie 6. (*Battery cover*). Biegunowość (+) jest zaznaczona w miejscu na baterię i na baterii.
- 2. Włóż baterię, upewniając się, że symbol biegunowości na baterii jest:
  - a. Skierowany do góry
  - b. Zgodny z symbolem w miejscu na baterię
- 3. Załóż pokrywę wnęki na baterię

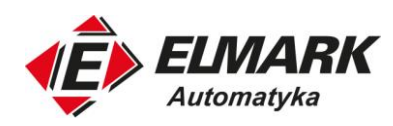

## Montaż

Wymiary

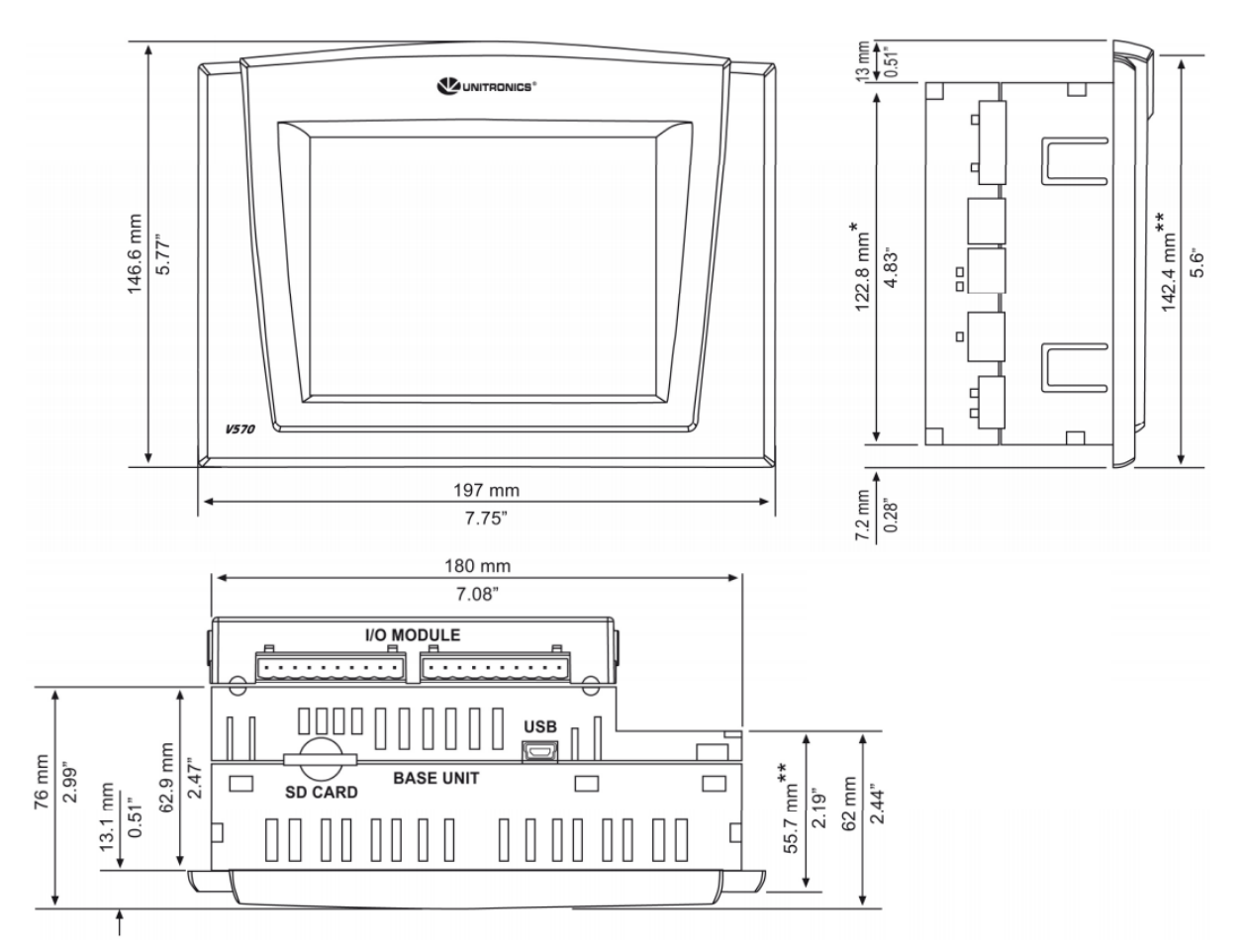

\* Wymiar wynosi 151 mm, gdy weźmiemy pod uwagę wsporniki montażowe.

\*\* V570-57-T20B-J

Wyświetlacz LCD może posiadać pojedynczy piksel, który jest biały lub czarny na stałe.

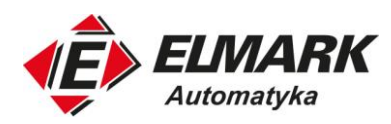

#### Montaż na panelu

Panel do montażu nie może mieć grubości większej niż 5 mm.

- 1. Wykonaj wycięcie w panelu według wymiarów podanych na rysunku obok.
- Wsuń sterownik w wycięcie, upewniając się, że gumowa uszczelka znajduje się na prawidłowym miejscu.
- Wsadź cztery wsporniki montażowe w wolne przestrzenie w górnej i dolnej ściance sterownika, tak jak pokazano na rysunku po prawej.
- Dokręć śruby wspornika do panelu. W czasie czynności dociskaj wspornik do obudowy sterownika.
- Po prawidłowym montażu sterownik powinien znajdować się we wcięciu, prostopadle do panelu, tak jak pokazano poniżej.

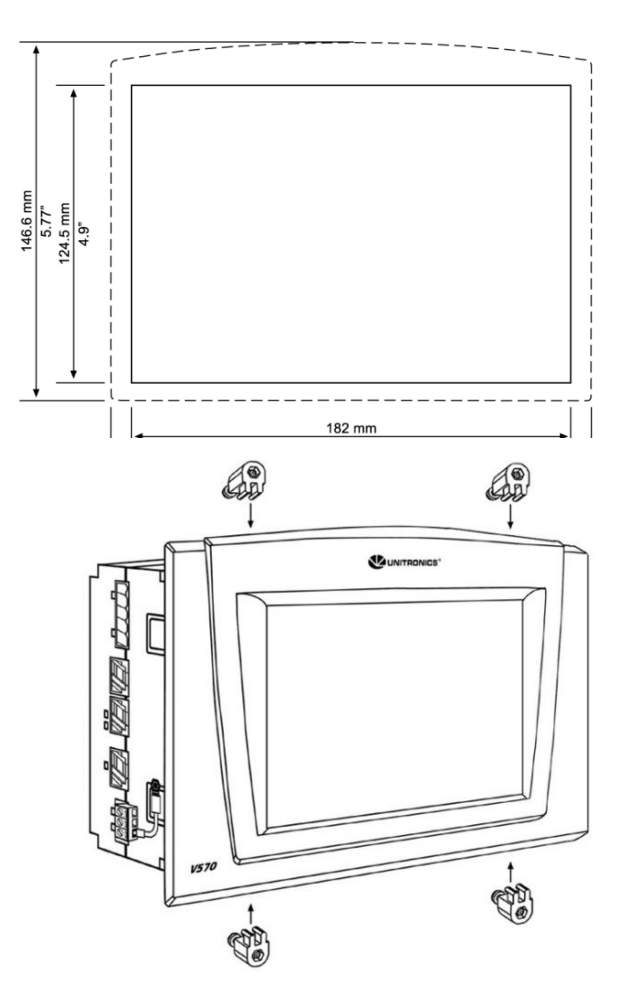

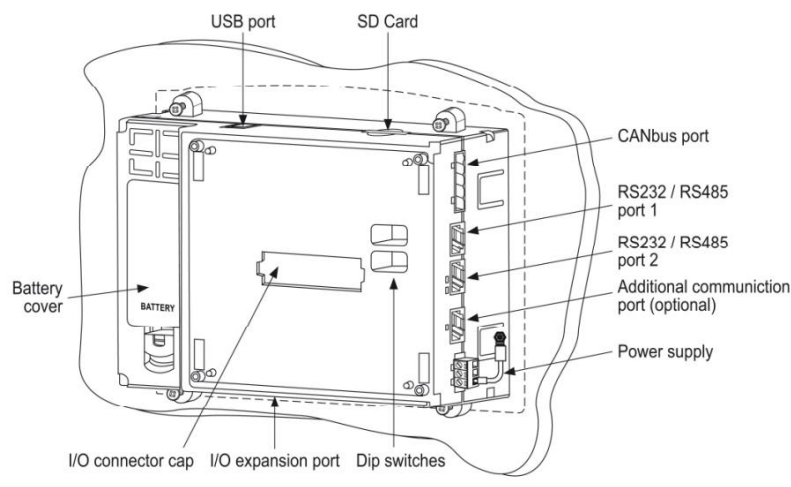

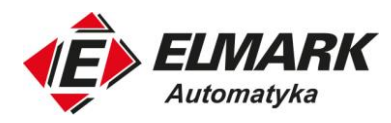

**Komentarz:** Aby spełnić standard UL508, należy zamontować urządzenie na płaskiej powierzchni oraz w obudowie spełniającej Enclosure Type 1.

## Okablowanie

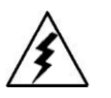

• Nie dotykać przewodów podłączonych do zasilania.

- W układzie należy umieścić wyłącznik instalacyjny, który będzie stanowił ochronę przed zwarciem w okablowaniu zewnętrznym.
- Używaj odpowiednich urządzeń bezpiecznikowych.
- Nieużywane wejścia sterownika nie powinny być z niczym połączone. Zignorowanie tej uwagi może doprowadzić do uszkodzenia urządzenia.
- Przed włączeniem zasilania sprawdź dwukrotnie okablowanie.
- W celu uniknięcia uszkodzenia przewodów, nie należy przekraczać momentu obrotowego o wartości 0.5 Nm.

Caution

- Nie używać cyny lutowniczej, bądź innej substancji, która może spowodować przerwanie przewodu.
  - Sterownik zamocować w jak największej odległości od przewodów wysokiego napięcia i zasilania.

#### Procedura okablowania

Stosuj zaciski do kabli oraz używaj przewodów 26 – 12 AWG (0.13  $mm^2$  – 3.31  $mm^2$ )

- 1. Zdejmij izolację z przewodu na długości około 7 mm.
- 2. Przed podłączeniem jak najszerzej odkręć zacisk śrubowy sterownika.
- 3. Włóż kabel do otwartego zacisku.
- 4. Dokręć zacisk, aby uniemożliwić wysunięcie przewodu.

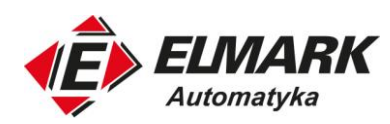

## Zasilanie

V570-57-T20B i V570-57-T20B-J wymagają zasilania 12 lub 24 VDC. Dopuszczalny zakres napięcia na wejściu wynosi od 10.2 do 28.8 VDC, przy tętnieniu mniejszym niż 10%.

 W układzie należy umieścić wyłącznik instalacyjny, który będzie stanowił ochronę przed zwarciem w okablowaniu zewnętrznym.

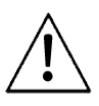

- Przed włączeniem zasilania sprawdź dwukrotnie okablowanie.
- Nie należy podłączać przewodu fazowego lub neutralnego 110/220 VAC do wejścia 0 V w sterowniku.
- W przypadku skoków napięcia lub niezgodności zasilacza ze specyfikacją, podłącz urządzenie do wyregulowanego, zgodnego źródła zasilania.

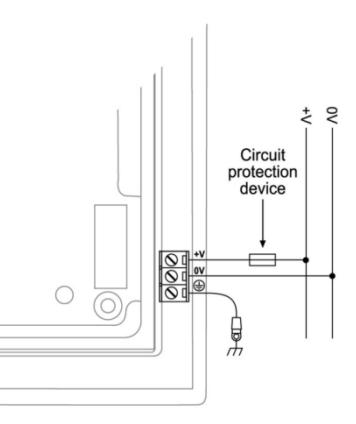

#### Uziemienie zasilania

W celu maksymalizacji wydajności należy ograniczyć zakłócenia elektromagnetyczne w następujący sposób:

- Zastosuj metalową obudowę, panel.
- Uziemienie zasilania sterownika wykonaj następująco: połącz przewodem 14 AWG pin obudowy sterownika i panel

Uwaga: Przewód użyty do uziemienia nie powinien mieć więcej niż 10 cm długości. Zalecane jest, aby zawsze wykonywać uziemienie sterownika.

## Porty komunikacyjne

Sterownik posiada port USB, porty szeregowe RS232/RS485 i port CANbus.

È

• Przed podłączeniem sprzętu do sterownika należy odłączyć zasilanie.

Caution • Zawsze używaj odpowiednich adapterów portu.

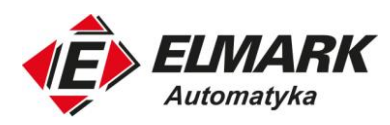

Port USB może zostać wykorzystany do programowania, pobrania systemu operacyjnego oraz dostępu do sterownika z poziomu komputera. Funkcje portu COM 1 są wstrzymane, jeśli do tego portu jest podłączony komputer PC.

Porty szeregowe są typu RJ-11 i mogą być ustawione zarówno jako RS232, jak i RS485 poprzez przełącznik DIP w sposób podany w tabeli poniżej.

Użyj RS232, aby pobrać program z komputera oraz komunikować się szeregowo z innymi urządzeniami i aplikacjami, np. takimi jak SCADA.

Użyj RS485, aby utworzyć sieć wielopunktową, zawierającą z do 32 urządzeń.

Piny poniżej są pinami portów sterownika.

Aby podłączyć komputer do portu ustawionego na RS485, wyjmij wtyczkę i podłącz komputer ze sterownikiem kablem do programowania. Jest to możliwe tylko w przypadku nieużywania sygnałów sterowania przepływem (przypadek domyślny).

| RS    | \$232 | RS485** |                | Port sterownika |  |
|-------|-------|---------|----------------|-----------------|--|
| Pin # | Opis  | Pin#    | Opis           |                 |  |
| 1*    | DTR   | 1       | A (+)          |                 |  |
| 2     | 0V    | 2       | (sygnał RS232) | ₽4              |  |
| 3     | TXD   | 3       | (sygnał RS232) |                 |  |
| 4     | RXD   | 4       | (sygnał RS232) | Pin #1          |  |
| 5     | 0V    | 5       | (sygnał RS232) |                 |  |
| 6*    | DSR   | 6       | B (-)          |                 |  |

\* Przewody do programowania standardowo nie łączą się z pinami 1 i 6.

\*\* Kiedy port jest ustawiony na RS485 pin 1 (DTR) jest używany do sygnału A, a pin 6 (DSR) do sygnału B.

#### Zmiana ustawień przełącznika DIP z RS232 na RS485

Fabrycznie porty są ustawione na RS232.

Aby zmienić ustawienia należy usunąć moduł Snap (jeśli został zamocowany) i ustawić przełącznik według tabeli poniżej.

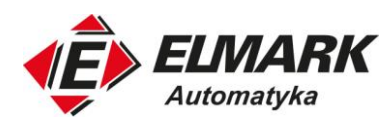

## RS232/RS485: Ustawienia przełącznika DIP

Ustawień dokonuje się dla każdego portu oddzielnie.

|                     | Ustawienie przełącznika |     |     |     |     |     | RS232 DS1                                                                                    |
|---------------------|-------------------------|-----|-----|-----|-----|-----|----------------------------------------------------------------------------------------------|
|                     | 1                       | 2   | 3   | 4   | 5   | 6   |                                                                                              |
| RS232*              | ON                      | ON  | ON  | OFF | ON  | OFF | RS485<br>ON<br>RS485 Termination<br>ON<br>ON<br>ON<br>ON<br>ON<br>ON<br>ON<br>ON<br>ON<br>ON |
| RS485               | OFF                     | OFF | OFF | ON  | OFF | ON  |                                                                                              |
| RS485 Termination** | ON                      | ON  | OFF | ON  | OFF | ON  |                                                                                              |

\*Ustawienie fabryczne

\*\* Sprawia, że urządzenie zachowuje się jak terminator (urządzenie końcowe) sieci RS485.

#### Usunięcie modułu wejść/wyjść Snap

- 1. Znajdź cztery przyciski po bokach sterownika, po dwa na stronę.
- 2. Naciśnij przyciski i trzymaj je wciśnięte, aby odblokować mechanizm.
- 3. Wyjmij moduł delikatnie kołysząc go na boki w celu poluzowania połączenia.

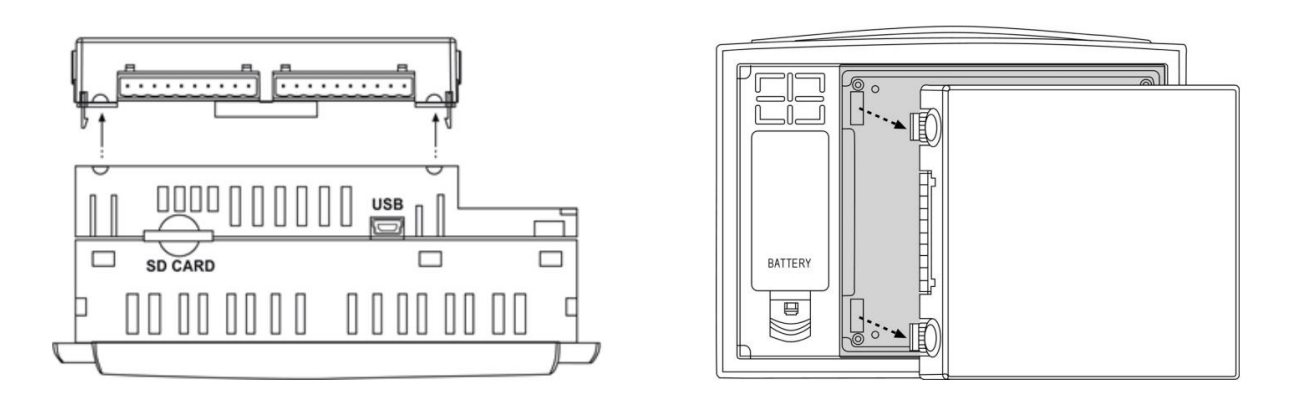

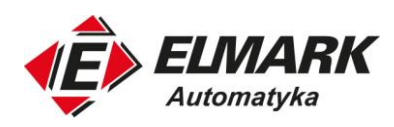

#### Podłączenie modułu wejść/wyjść Snap

- 1. Dopasuj półkola na obudowie sterownika i modułu tak, aby tworzyły razem pełny okrąg, jak pokazano na prawym rysunku poniżej.
- 2. Równomiernie naciskaj na cztery rogi modułu, aż usłyszysz wyraźne kliknięcie. Moduł jest teraz zamocowany. Sprawdź czy wszystkie boki i rogi są w odpowiedniej pozycji.

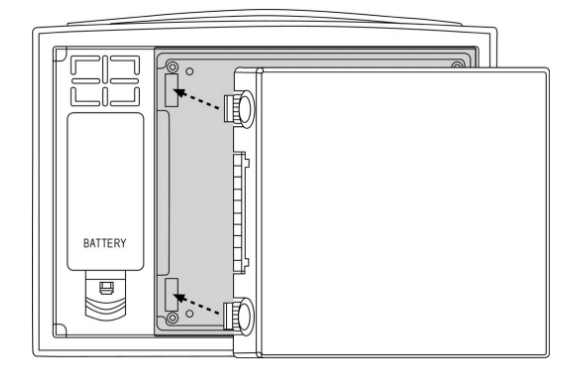

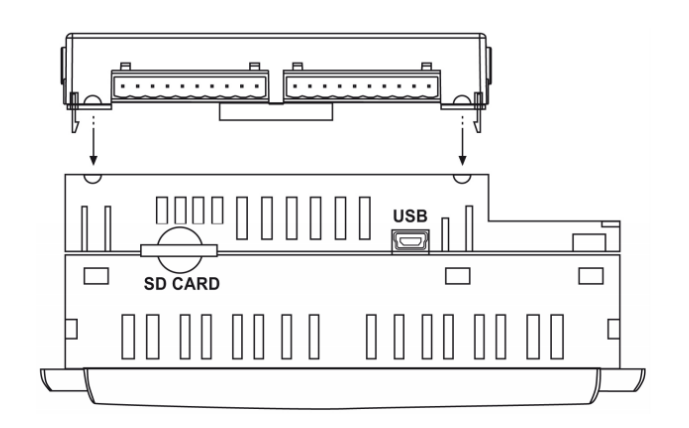

#### **CANbus**

Sterownik zawiera port CANbus. Użyj go do utworzenia zdecentralizowanej sieci w jednym z protokołów CAN:

- CANopen: 127 sterowników lub innych urządzeń
- CANLayer 2
- Unitronics UniCAN: 60 sterowników (512 bitów danych na skan)

Port CANbus jest izolowany galwanicznie.

#### **Okablowanie CANbus**

Do okablowania CANbus używaj skrętki. Zalecana jest skrętka ekranowana DeviceNet®.

Terminatory sieci są dołączone ze sterownikiem. Umieść je na końcach sieci CANbus.

Rezystancja musi zostać ustawiona następująco: 1%, 121  $\Omega$ , 1/4 W.

Połącz masę z uziemieniem tylko w jednym punkcie, leżącym blisko zasilania.

• Zasilanie sieci nie musi znajdować się na jej końcu.

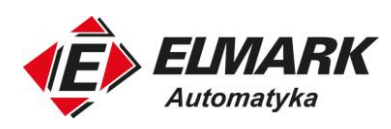

## Złącze CANbus

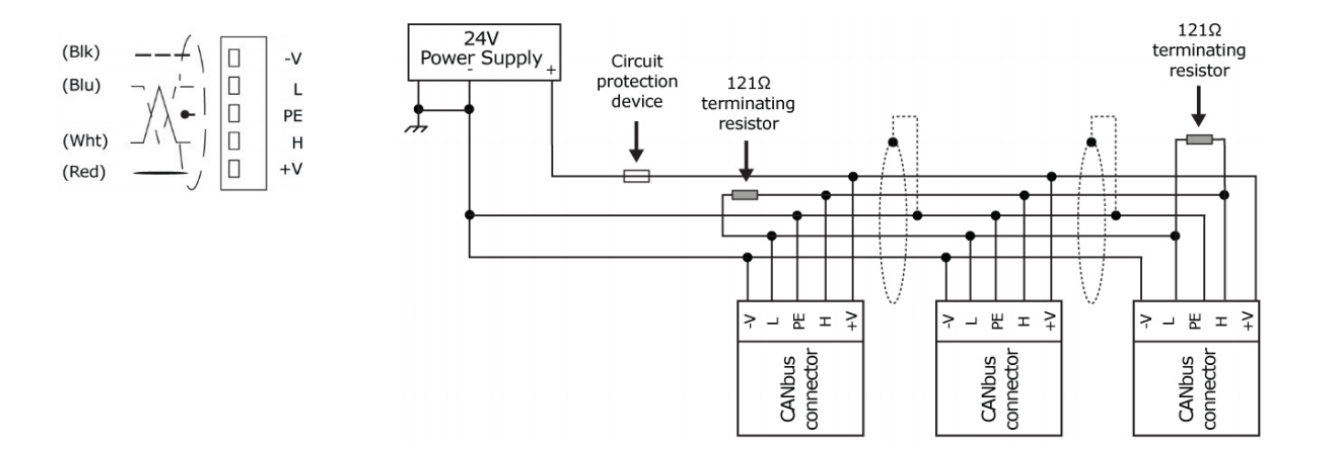